## Başvuru Kılavuzu- Ders verme/ Application Guide- Teaching

Bu başvuru kılavuzu, başvuru ara yüzünün başvuru ilanıyla bazı uyumsuzluklar göstermesi sebebiyle hazırlanmıştır. Öncelikle <u>bu linkten</u> ITU Web mail hesabınızla giriş yapıp uygun aktivite türünü seçerek başvurunuza başlayınız. Zorunlu olan ve olmayan tüm alanları doldurarak ilerleyiniz.

This application guide has been prepared because the application interface shows some inconsistencies with the application announcement. First of all, start your application by logging in with your ITU Web mail account from <u>this link</u> and selecting the appropriate activity type. Proceed by completing all required and non-mandatory fields.

| 1-                                              |                                                                                                    |                                                                                                    |                                                                                                    |
|-------------------------------------------------|----------------------------------------------------------------------------------------------------|----------------------------------------------------------------------------------------------------|----------------------------------------------------------------------------------------------------|
| nolina application many                         | al7/822                                                                                                    | murano itu edu tr/De Y                                                                                                    |                                                                                                    |
| Comme appreadore manua                          | indez index.                                                                                                    |                                                                                                    |                                                                                                    |
| ← → C ■ erasm                                   | usapp.itu.edu.tr/Default.as                                                                                                    | px?pld=2034                                                                                                    |                                                                                                    |
| 👖 Uygulamalar 💋 VakifB                          | ank - Günlük                                                                                                    |                                                                                                    |                                                                                                    |
| (ALL)                                           |                                                                                                    |                                                                                                    |                                                                                                    |
|                                                 | 1 Ana Sayfa                                                                                                    | sabim 🚰 Dil 🔹 🐺 Hata Bildir 🔯 Çikiş                                                                                                    |                                                                                                    |
| TITTT                                           | Başvuru Formu ×                                                                                                    | Başvuru Yap / Listele ×                                                                                                    |                                                                                                    |
| 411                                             | Başvuru Formu                                                                                                    |                                                                                                    |                                                                                                    |
|                                                 |                                                                                                    |                                                                                                    |                                                                                                    |
| 🖓 Değişim Programları                           | A Rersonal Bilgilari                                                                                                    | Personel Bilgileri                                                                                                    |                                                                                                    |
| (a) Basyuni Yan / Listele                       | Basyuru Bilgileri                                                                                                    | Ünvanii*                                                                                                    |                                                                                                    |
| The section of a sector                         | Q Tercihler                                                                                                    |                                                                                                    |                                                                                                    |
|                                                 | Gereidi Belgeler                                                                                                    | Uzmanlık Alanı:                                                                                                    |                                                                                                    |
|                                                 | BAŞVURU TAMAMLA                                                                                                    | Tetanhul Teknik Üniversitesi de Celema Surenix (VII)-=                                                                                                    |                                                                                                    |
|                                                 |                                                                                                    | astancar recinic oniversities de gangine santone (m):                                                                                                    |                                                                                                    |
|                                                 |                                                                                                    | Bölüm Koordinatörlüğünde Bulunduysanız İşaretleyiniz: 🔲                                                                                                    |                                                                                                    |
|                                                 |                                                                                                    |                                                                                                    |                                                                                                    |
|                                                 |                                                                                                    | Birim Bilgileri                                                                                                    |                                                                                                    |
|                                                 |                                                                                                    | Ust Bölüm: Istanbul Teknik Universitesi                                                                                                    |                                                                                                    |
|                                                 |                                                                                                    | Bolum:* Loan Birim                                                                                                    |                                                                                                    |
|                                                 |                                                                                                    | Kaydet ve Sonraki Adıma Geç 🮯                                                                                                    |                                                                                                    |
|                                                 |                                                                                                    |                                                                                                    |                                                                                                    |
|                                                 |                                                                                                    |                                                                                                    |                                                                                                    |
|                                                 |                                                                                                    |                                                                                                    |                                                                                                    |
| 1 Distant                                       |                                                                                                    | ala haži, aldužunus falcika us hžična hi                                                                                                    |                                                                                                    |
| T- Bium                                         | biigiieri kismii                                                                                                    | nda bagli oldugunuz lakulte ve bolum bi                                                                                                    | iglierini seçiniz. Piease choose                                                                                                    |
| your Faculty a                                  | nd departmer                                                                                                    | t from the combos.                                                                                                    |                                                                                                    |
| <u>, ,</u><br>ງ                                 | <b>i</b>                                                                                                    | ,                                                                                                    |                                                                                                    |
| Ζ-                                              |                                                                                                    |                                                                                                    |                                                                                                    |
| online-application-manual7f82                   | 2 🗙 🔤 https://erasmusapp.itu                                                                                                    | edu.tr/De × +                                                                                                    |                                                                                                    |
| $\leftrightarrow$ $\rightarrow$ C $($ erasmusap | p.itu.edu.tr/Default.aspx?pld=20                                                                                                    | 34                                                                                                    |                                                                                                    |
| 👖 Uygulamalar 🛛 🖉 VakifBank -                   | Günlük                                                                                                    |                                                                                                    |                                                                                                    |
| (all all all all all all all all all all        | 🔺 dag Caufa 🔍 Harabara 🎊                                                                                                    | ni z 🚟 usu alda 🛐 nia                                                                                                    |                                                                                                    |
| · · · ((Q))                                     |                                                                                                    | na . A una suoi Auto                                                                                                    |                                                                                                    |
|                                                 | Başvuru Formu ×    Başvuru Yap                                                                                                    | / Listele ×                                                                                                    |                                                                                                    |
| 110                                             |                                                                                                    |                                                                                                    |                                                                                                    |
| Ara M                                           |                                                                                                    |                                                                                                    |                                                                                                    |
| Başvuru Yap / Listele                           | Kişisəl Bilgilər                                                                                                    | şvuru Bilgileri                                                                                                    |                                                                                                    |
| 1.00                                            | Vigisel Bilgiler<br>Personel Bilgileri<br>Başvuru Bilgileri<br>Başvuru Bilgileri                                                                                                    | yvuru Bilgileri<br>vvuru Dënemit <sup>®</sup> [2021-2022 - Güz ve Bahar                                                                                                    | Başvuru Tipis* Eğitim Alma                                                                                                    |
|                                                 | Kişisel Bilgiler     Personel Bilgileri     Ba     Başvuru Bilgileri     Q Tarcihler     Kas                                                                                                    | yuuru Bigileri<br>vuru Dénemii * [2021-2022 - Güz ve Bahar<br>tilacağınız Üniversite /Kurum Biloleri                                                                                                    | • Bayvuru Tipit* Eğitim Alma                                                                                                    |
|                                                 | Kipisel Bilgiler     Personel Bilgiler     Ba     Bayuru Bilgileri     ATarchhar     Garakil Beigeler     Ka                                                                                                    | yvuru Biglieri<br>vuru Dénemit: 2021-002 - Guz ve Bahar<br>dlacağınız Öniversite/Kurum Bilgleri<br>deseğine Öniversitenin/Kurumun Adı:*                                                                                                    | Bepuru Tipit <sup>a</sup> Eğilim Alma Katacağınız Üniversiterin/Kurumun Ülkesit <sup>a</sup>                                                     |
|                                                 | Kipisal Bilgiler     Personel Bilgiler     Bayvuru Bigiler     Greckil Baigeler     Bayvuru Bigiler     Greckil Baigeler     Basyuru TamanLa                                                                                                    | yvuru Biglieri<br>Ivuru Dënamit <sup>e</sup> [2021-2022 - Guz ve Bahar<br>Islacaĝinz: <b>Oniversite</b> /Kurum Bilgileri<br>Islacaĝinz: Oniversiteniv/Kurumun Adu <sup>e</sup>                                                                                                    | Bayruna Tipli * Eighten Almar Katalasağıng Üniversitenin/Kurumun Ülkesi *                                                                        |
|                                                 | Kigeal Bilgler     Kigeal Bilgler     Personel Bilgleri     Bassvuru Bigleri     Grecki Belgeler     Sasyuru Tamamua                                                                                                    | yvuru Biglieri<br>voru Dēnemi: * 2021-2022 - Guz ve Bahar<br>tilacağınız Üniversite/Kurum Bilgileri —<br>ideağınız Üniversite/Nurumun Adu*                                                                                                    | Bagruno Tipit* Elpiten Alma:     Katilacağına Üniversitenin/Kurumun Ülisesi.*     Torkiye                                                        |
|                                                 | Kopisal Bilgilar     Personel Bilgilar     Personel Bilgilar     Bayourus Bajlen     Torchie     Torchie     Torchie     Bagyunu Utamanica     Greddi Balgelar     Ka     Greddi Balgelar     Greddi Balgelar     Greddi Balgelar                                                                                                    | yuru Bişləri<br>vuru Bönəmli <sup>11</sup> 2021-2022 - Güz və Bəhər<br>cilacağınız Üniversitə/Kurum Bilgiləri<br>                                                                                                    |                                                                                                    |
|                                                 | Kopisal Bilgilar     Personel Bilgilar     Personel Bilgilar     Bagyorun Biglien     Torchie     Torchie     Torchie     Bagyuru Utanamila     Gerski) Balgelar     Ka     Gis                                                                                                    | yuru Bişləri<br>Yuru Bönəmli * 2021-022 - Güz və Bəhər<br>Klacağınız Üniversitə/Kurum Bilgiləri<br>İsacağınız Üniversitənin/Kurumun Adu *<br>Islanan Tarihlər                                                                                                    | Bagnung Topin <sup>®</sup> Eliption Alma     Katilacağına Üniversitenin/Kurumun Ülkesin <sup>®</sup> Türkiye     Ocnuş Tarihi:     Ocnuş Tarihi: |
|                                                 | Ly Kipisal Bilgitar<br>Personal Bilgitari<br>Bayova Bilgitari<br>Garabia Bilgitari<br>Bayova Bilgitari<br>Bayova Bilgitari<br>Bayova Bilgitari<br>Carabia Bilgitari<br>Bayova Bilgitari<br>Carabia Bilgitari<br>Carabia Bilgitari<br>Bilgitari<br>B | yuru Bişləri<br>Vuru Dönemi * 2021-022 - Güz ve Bəhər<br>Islacağınız Üniversitə/Kurum Bilgileri<br>Islacağınız Üniversitənin/Kurumun Adu *<br>Islanan Tarihler<br>İş Tarihi:                                                                                                    | Bagnung Tepin <sup>a</sup> Eliption Adma     Katalacağını: Üniversitenin/Kurumun Ülitesin <sup>a</sup> Tarkiye     Odnüg Tarkin:                 |
|                                                 | Ly Kipisal Bilgitar<br>≥ Personel Bilgitari<br>Basyouru Bigleri<br>Garakil Bilgitari<br>Basyouru Dagleri<br>Garakil Bilgitari<br>Basyouru TatatanLa<br>Citi<br>Citi                                                                                                    | yvuru Biglieri<br>Vuru Dönemti * 2021-2022 - Güz ve Bahar<br>Vuru Dönemti * 2021-2022 - Güz ve Bahar<br>Valacağınız Üniversitenin/Kurumun Adu *<br>Inlanan Tarihler<br>Iş Tarihi:<br>Sırahik:<br>Sırahik: Biglieri<br>Hanaka Bukumayan Geçmiş Harekatlikk Biğlieri:<br>anda kaydı hukumayan ve kalmaş didiğunuz geçmiş harekatliğele ver ise geçmiş aktivitelerindi ellevine. | Başırun Teji* Eğdin Akrus      Katlacığını Üniversiterin/Kurumun Üliesi*      Tarkiye      Dönüş Tarkis:                                         |

2-Katılacağınız üniversite/kurum bilgisi kısmına gitmeyi planladığınız kurum ismini giriniz. Kabul mektubu ibraz ettiğiniz tercihleriniz için +10 puan uygulaması yapılacaktır. Planlanan tarihler kısmını

e Kayıtlı Olan Katılmış Olduğunuz Geçmiş Hareketlilik Bil

No data to display

lilik Tipi

kesin ya da yaklaşık olarak doldurabilirsiniz. 2017-2018 akademik yılından itibaren Erasmus kapsamında gerçekleştirilen hareketlilikler sisteme eklenmelidir. / Fill in the information of the university/institution you will attend. When you submit a letter of acceptance, +10 points will be applied. You can fill in the planned dates section precisely or approximately. Mobility carried out within the scope of Erasmus should be added to the system since 2017-2018 academic year.

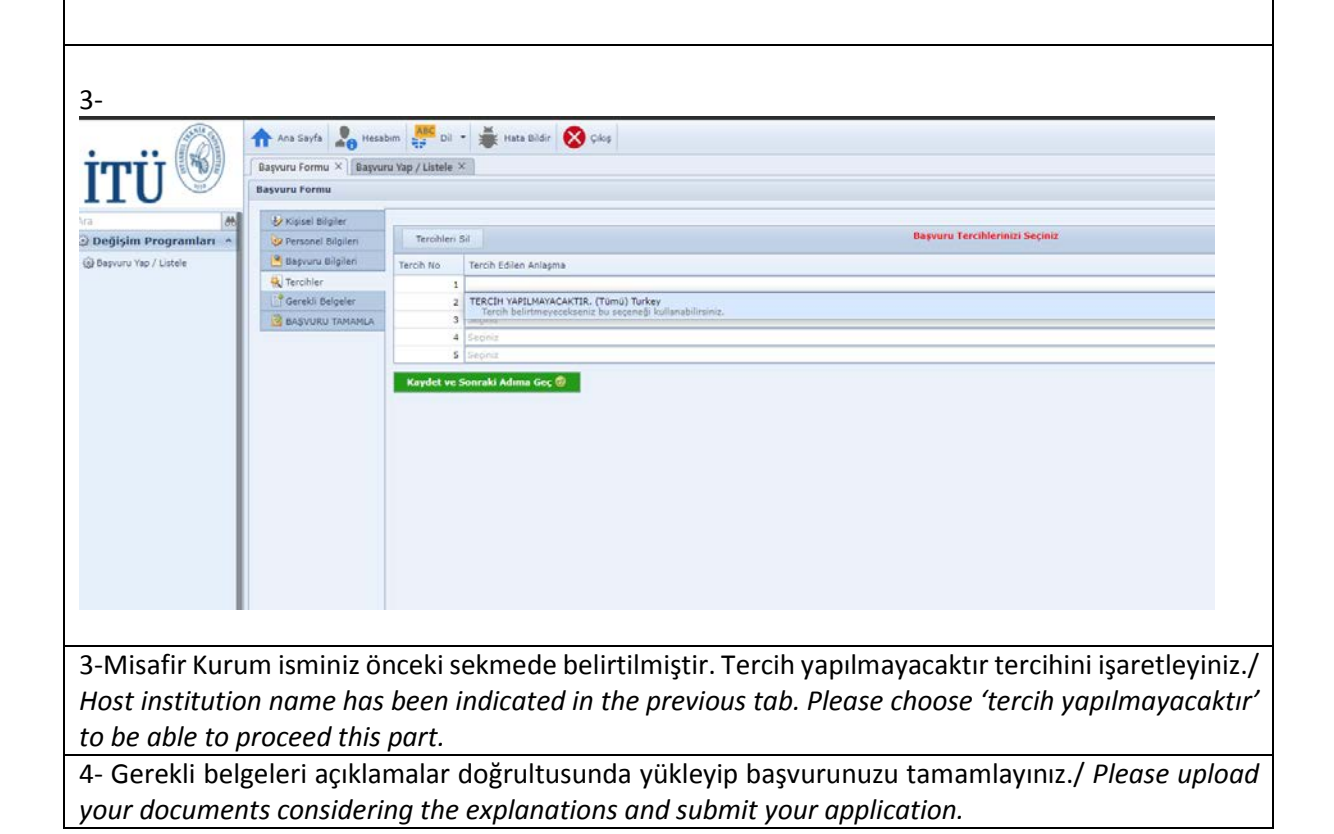